# HSOM Metrics Dashboard—Tableau

We are excited to launch the **HSOM METRICS** Tableau site for departments to quickly access important metrics such as Blue Ridge & NIH Data, Expenditures Data, Federal Funding across the School and Departments, as well as other reports.

#### Access:

Access has been granted to all department chairs and executive administrators. Chairs and/or EAs may request additional access for department personnel/delegates by emailing the blazer id of the delegate to Jenna Pate (jennapate@uab.edu).

#### Link: dashboards.uab.edu

This link will take you to the UAB Central Authentication page which will prompt you for your blazer id and password.

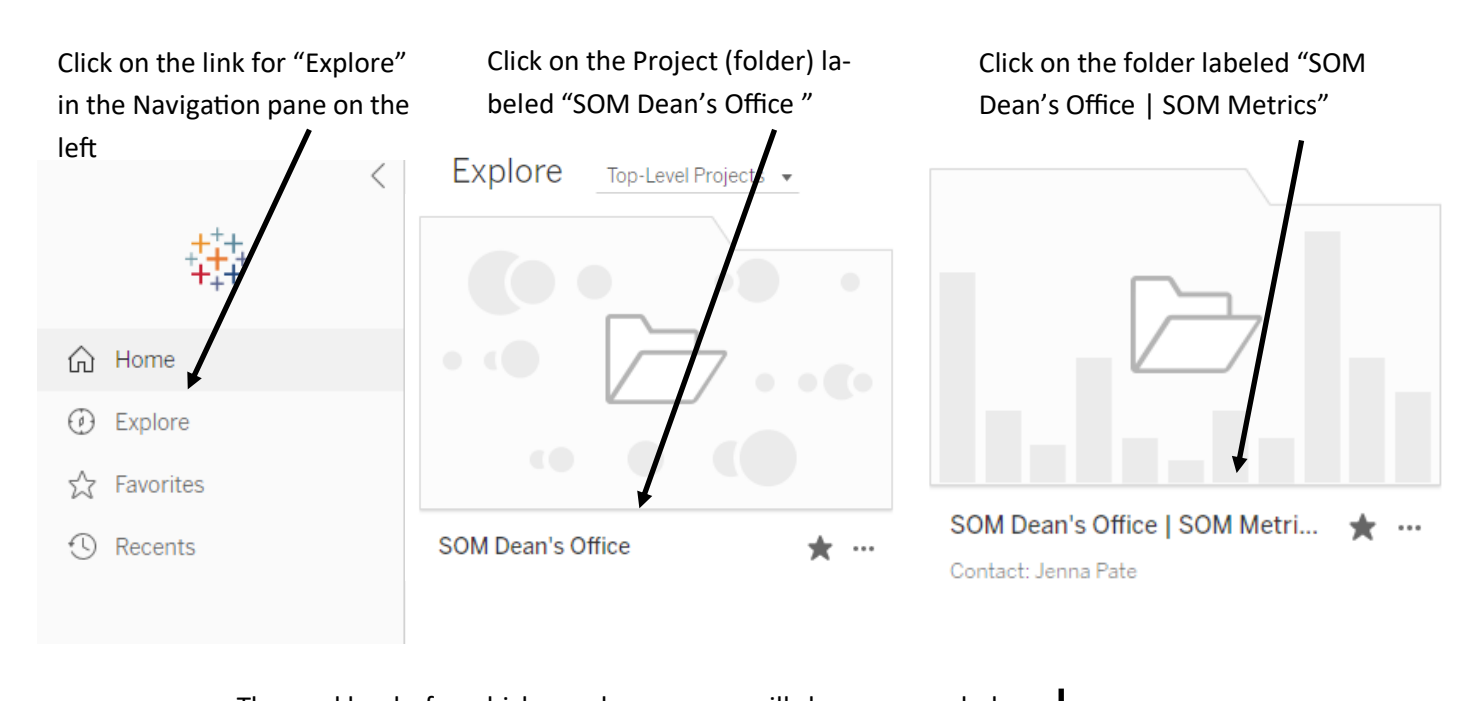

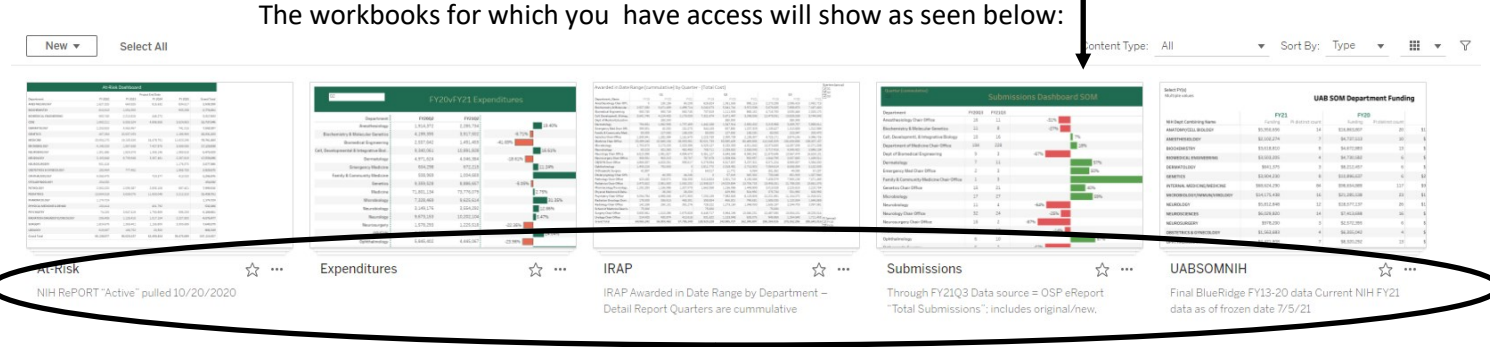

Note that source information or other important information is available beneath the workbook folder views

Within the workbooks, note that dashboards or visualizations available are listed as tabs at the top for ease of navigation.

| $\leftarrow$ Explore / SOI           | M Dean's Office / SOM Dean's | s Office   SOM Metr | ics / At-Risk / At-Risk Table SOM ỹ | \$ |
|--------------------------------------|------------------------------|---------------------|-------------------------------------|----|
| $\leftarrow$ Undo $\rightarrow$ Redo | 🤆 Revert 🛛 🤂 Refresh         | C Pause             |                                     |    |
| At-Risk Table SOM                    | At-Risk Chart SOM by FY      | At-Risk Listing     | At-Risk Dashboard SOM w/Det         |    |

Additionally, the visualizations are downloadable. See user tools in the top right.

|                             |           | Device Layouts | s   | 🖯 Data | Source | 5 | Q        | ≣*     | ?        | $\bigtriangleup$ | PJ          |
|-----------------------------|-----------|----------------|-----|--------|--------|---|----------|--------|----------|------------------|-------------|
| III View: Original 🗘 Alerts | ~ Metrics | ⊠ Subscribe    | J E | dit 🗞  | Share  | Ţ | Download | $\Box$ | Comments | [1]              | Full Screen |

## **At-Risk Workbook**

Source: NIH RePORT "Active Projects" pulled in October of each year. Data is filtered/sorted by Project End Date.

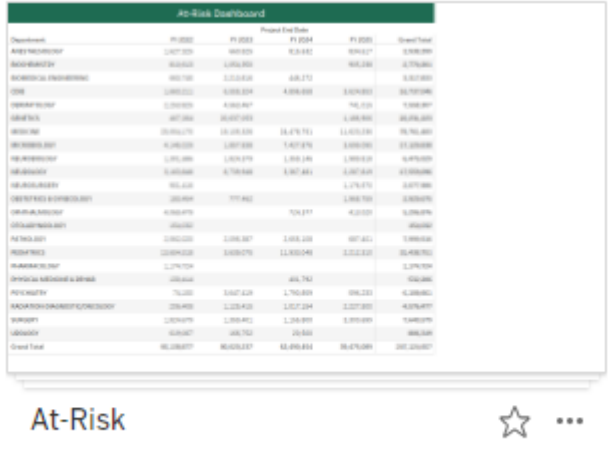

NIH RePORT "Active" pulled 10/20/2020

| Views 4                                                                                                    | Data                                                                                                    | Sou                                                                                                    | rces                                                                                                    | 1                                                                                                    | Connected | d Metrics                                                                                    | 0                                                                                                    | Subs                                                                                                    | criptior                                                                                                    | is O                                                                |                                          |                                                                                                    |                                                                                                    |                                                                                                    |                                                                                                    |         |                                       |                                                 |                                                   |                                              |
|----------------------------------------------------------------------------------------------------|----------------------------------------------------------------------------------------------------|----------------------------------------------------------------------------------------------------|----------------------------------------------------------------------------------------------------|----------------------------------------------------------------------------------------------------|-----------|----------------------------------------------------------------------------------------------|----------------------------------------------------------------------------------------------------|----------------------------------------------------------------------------------------------------|----------------------------------------------------------------------------------------------------|---------------------------------------------------------------------|------------------------------------------|----------------------------------------------------------------------------------------------------|----------------------------------------------------------------------------------------------------|----------------------------------------------------------------------------------------------------|----------------------------------------------------------------------------------------------------|---------|---------------------------------------|-------------------------------------------------|---------------------------------------------------|----------------------------------------------|
| Select All                                                                                                    |                                                                                                    |                                                                                                    |                                                                                                    |                                                                                                    |           |                                                                                              |                                                                                                    |                                                                                                    |                                                                                                    |                                                                     |                                          |                                                                                                    |                                                                                                    |                                                                                                    |                                                                                                    |         |                                       |                                                 |                                                   |                                              |
| Names and<br>Balances           Names and Sectors           Address and Sectors           Address and Sectors           Address and Sectors           Address and Sectors           Address and Sectors           Address and Sectors           Address and Sectors           Address and Sectors           Address and Sectors           Address and Sectors           Address and Sectors           Address and Sectors           Address and Sectors           Address and Sectors | Per-Los Decisions<br>Perez Perez<br>Secondo Constructions<br>Secondo Constructions<br>Secondo Const | Pd<br>Propert Sections<br>19, 2014<br>10, 2015<br>10, 2015<br>1 | P (20)<br>49427<br>94,00<br>94,00<br>1,40,00<br>1,40,00<br>1,40,00<br>1,40,00<br>1,40,00<br>1,40,00<br>4,200 | 0.0007/000<br>2.550.000<br>2.550.000<br>2.520.000<br>2.520.000<br>2.520.000<br>2.520.000<br>2.520.000<br>2.520.000<br>2.520.000<br>2.520.000<br>2.520.000<br>2.520.000<br>2.520.000 |           | A CALOR AN AN AN AN AN AN AN AN AN AN AN AN AN                                               | 27<br>2.00<br>2.00<br>2.00<br>0.00<br>0. | 1 (1))<br>1 (1))<br>1 (1)) | P (10)<br>P (2)<br>P (4)<br>R (4)<br>R (4) | * 10<br>• 20<br>• 20<br>• 20<br>• 20<br>• 20<br>• 20<br>• 20<br>• 2 | a na na na na na na na na na na na na na | NAME UNITS<br>NUMBER 1997 10 International<br>NUMBER 1997 10 International<br>NUMBER 1997 10 Internati | Argentituta files<br>sciences<br>Sciences<br>Science | Aspectration<br>Aspectration<br>Aspect<br>Aspect<br>As | Part Strate<br>Part 2010<br>Part 2010 |         | BV Transforming K.                    | sart by FY SOM %\$<br>\$4.08.87<br>35.305       | 86.000.00°<br>82.20%                              | Passford<br>42 am dat<br>22 am               |
| URLand Wester                                                                                                    | 00000<br>100.03 L04.16<br>200423 L04.27<br>200423 L04.27<br>20042<br>20042 L04.26<br>20042 L04.26<br>20042 L08.40<br>20042 L08.40<br>20042 R08.20<br>4.00.17<br>4.00.10<br>10000000000000000000000000000000                                                                                                    | 2.00.20<br>22.00.00<br>2.70.00<br>2.70.00<br>2.20.00<br>2.20.00<br>2.00.00                                                                                                    | 07.45<br>2.52.20<br>0.520<br>2.57.90<br>5.57.90<br>8.67.00                                                   | 4000<br>10018<br>2400<br>2200<br>6200<br>42507<br>5409<br>8400<br>8400<br>8400<br>8400                                                                                              |           | KORDAR<br>RADEROV<br>RADER<br>RADEROV<br>RADEROV<br>RADEROV<br>RADEROV<br>RADEROV<br>RADEROV |                                                                                                    |                                                                                                    | 11.200<br>11.200<br>11.200                                                                                                    | ann<br>Lan<br>Lan<br>Lan<br>Lan                                     |                                          | Bit State         State         State         State           Bit State         State         State         State           Bit State         State         State         State           Bit State         State         State         State           Bit State         State         State         State         State           Bit State         State                                                                                                    | 10.000<br>10.000<br>10.000<br>10.000<br>10.000<br>10.000<br>10.000<br>10.000<br>10.000<br>10.000<br>10.000<br>10.000<br>10.000<br>10.000<br>10.000<br>10.000                                                                                                    | 1.1.5 (1972)<br>3.5 (1972)<br>3.5                                                                                                    |                                                                                                    | Species | 204<br>Off<br>At-Risk L<br>Department | Dr 2000<br>sting_Details<br>New of Prog. Cantan | Pr 2020<br>Pr/Project Sauder — Project Source - F | Pr 2026<br>PPR<br>Ngan E. G. J. Paper Number |

# **Expenditures Workbook**

### Source: Oracle IDC Report

| Department                             | FY2002     | FY2302     |         | _      |
|----------------------------------------|------------|------------|---------|--------|
| Avesthesislage                         | 3.954,372  | 2,285,794  |         | 13.40% |
| Biochemistry & Malacular Caractics     | 4.199,395  | 8.917,902  | -6.71%  |        |
| Branedical Engineering                 | 2,557,642  | 1,491,409  | -41.02% |        |
| ell, Developmental & Integrative Bol . | 9,340,043  | 10,891,828 |         | 16.62% |
| Dermetology                            | 4.971,624  | 4.040.304  | 0140%   |        |
| Energency Hedicine                     | 604,298    | 672,215    |         | 11.24% |
| Family & Community Medicine            | \$50,969   | 1,004,668  |         |        |
| Genetics                               | 9,359,528  | 8,886,657  | -6.05%  |        |
| Hedicine                               | 71.801,154 | 73,776,079 |         | 2.75%  |
| Morabidiogr                            | 7,329,469  | 9,625,614  |         | 31.35% |
| Neurobiology                           | 3,149,176  | 3,554,292  |         | 12.86% |
| Neurology                              | 9.678,153  | 10.202,104 |         | 5.47%  |
| Neurosurgery                           | 1,570,290  | 1,225,518  | -22.26% |        |
| OQUIN                                  | 5,497,269  | 6,896,270  |         | 24.04% |
| Ophthalmology                          | 5,845,402  | 4,445,057  | -23.98% |        |

## **IRAP Workbook**

Source: IRAP Awarded in Date Range by Department – Detail Report Quarters are cummulative

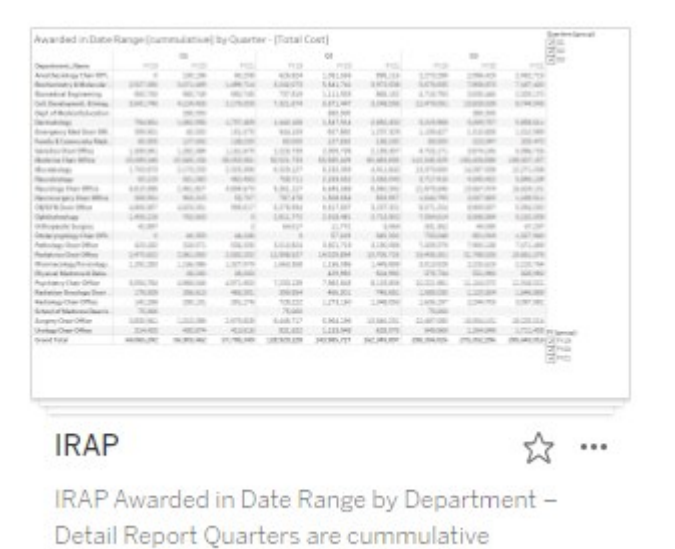

| Views 4 Data Sources 1 Connecte               | ed Metrics 0 Subscriptions 0                                                                                                    |                                 |                             |                       |
|-----------------------------------------------|----------------------------------------------------------------------------------------------------|---------------------------------|-----------------------------|-----------------------|
| Select All                                    |                                                                                                    |                                 |                             |                       |
| Aread Asta Asta Asta Asta Asta Asta Asta Asta | And of calculating (processing (processing |                                 |                             | Andread for the state |
| Awarded in Date Range (cumm 📩 …               | Awarded in Date Range (cumm 🕁 …                                                                                                    | Awarded in Date Range (cumm 😤 … | Awarded in Date Range (cumm | 🏠                     |

## **Submissions Workbook**

Source: IRAP "Total Submissions"; includes original/new, competitive renewal, resubmissions, transfers in, change in PI

| Department                                | PY2003 | FV2103 |       |            |     |  |
|-------------------------------------------|--------|--------|-------|------------|-----|--|
| Anesthesiclegy Dwir Office                | 28     | 11     | -51%  |            |     |  |
| Rochemistry & Melecular Genetics          | 15     |        | -075  |            |     |  |
| (all, Development), Biletogrative Biology | 25     | 1.6    |       | 75         |     |  |
| Apartment of Medicine Chair Office        | 294    | 228    |       | 20         |     |  |
| Nept of Biamedical Engineering            | 9      | 3      | 47%   |            |     |  |
| Dermatology                               | 7      | 11     |       |            | 57% |  |
| mergency Med Dair Dffice                  | 2      | 3      |       |            | 80% |  |
| amity & Community Hedicine Chair Office   | 1      | 3      |       |            |     |  |
| anantics Chair Office                     | 15     | 21     |       |            | 40% |  |
| Rorobielegy                               | 17     | 27     |       |            | 59% |  |
| leurokralwgy                              | 22     | 4      | -62%  |            |     |  |
| leurology David Dffice                    | 32     | 24     | -29   | 6 <b>1</b> |     |  |
| leurosurgery Chair Office                 | 25     | 2      | -675  |            |     |  |
| 06/G/M Chas-Dffice                        | 14     | 12     | -6    | a 🖌        |     |  |
| Dehithalmelegy                            | 6      | 10     |       |            | 175 |  |
|                                           |        |        | .175. |            |     |  |

| Views 4 Data Sources 1 Connecte                                                                                                    | ed Metrics 0 Subscriptions 0                                                                                                    |                                 |                             |                                                            |
|----------------------------------------------------------------------------------------------------|----------------------------------------------------------------------------------------------------|---------------------------------|-----------------------------|------------------------------------------------------------|
| Select All                                                                                                    |                                                                                                    |                                 |                             |                                                            |
| National line         National line         Nation line         National line         National l | Name         Name         Name <th< td=""><td></td><td></td><td>Manual Maria and<br/>Manual Maria and<br/>Maria and<br/>Maria</td></th<> |                                 |                             | Manual Maria and<br>Manual Maria and<br>Maria and<br>Maria |
| Awarded in Date Range (cumm 🔬 🚥                                                                                                    | Awarded in Date Range (cumm 😤 🚥                                                                                                    | Awarded in Date Range (cumm 🏑 … | Awarded in Date Range (cumn | n 🏠 🚥                                                      |

## **UABSOMNIH Workbook**

Source: Historic data is Blue Ridge; Current FY is NIH awards by location report.

|                            | EV2          |                    | EV2          |                  |   |
|----------------------------|--------------|--------------------|--------------|------------------|---|
| Ni H Dept: Cambining Name  | Fanding      | PI distinct count. | Funding      | PLefetinet count |   |
| AMATDMP(/CELL@EDLOGY       | \$5,756,855  | 14                 | \$14,843,907 | 20               | 1 |
| AMESTHESIOLDOV             | \$2,102,274  | 7                  | \$4,737,513  | 10               |   |
| VITZIBIEROOID              | \$3,618,810  |                    | \$4,872,983  | 2.9              |   |
| NOMED CALENGINEERING       | \$3,503,205  | 4                  | \$4,730,582  | 6                |   |
| DERMKTOLDGY                | \$941.375    | 5                  | \$8,212,457  | 6                |   |
| GEMETICS                   | \$3,904,230  |                    | \$11,896,627 | 6                | 5 |
| INTERNAL MEDICINE/MEDICINE | \$88,624,290 | 84                 | \$16,854,089 | 117              |   |
| VECKOBIOLOGY/MMUN/VIROLDGY | \$14,175,439 | 16                 | \$21,285,538 | 23               | 5 |
| NELROLOGY                  | \$5,812,848  | 12                 | \$18.577.157 | 25               | 5 |
| NEUROSCIENCES              | \$6,029,820  | 14                 | \$7,412,688  | 36               | 1 |
| NEUROSURGERY               | \$978,290    | 3                  | \$2,572,395  | 6                |   |
| DESTETRICS & GYNECOLDEY    | \$1,563,683  | 4                  | \$4,335,042  | 4                |   |
| OP+(THALMOLDGY             | \$4,423,808  | 7                  | \$8,520,252  | 13               |   |

Final BlueRidge FY13-20 data Current NIH FY21 data as of frozen date 7/5/21

Within the workbook, the available visualizations are listed. Some dashboards have filters included that allow the enduser to alter to visualization to specific department(s) or fiscal years or quarters. These are typically located in the top or right of the dashboards.

| s PY(s)<br>(rie valves                                                                                                    | UAB SOM D                                                                                                    | epartment Funding                                                                                                    | SOM Depts All UAI             | B SOM DEPT NIH Ranking and Trends                                                                                                    | FY Funding Rank Og Kerel XI  Antipitation Antipitation An       |           | PV Birect Cost Rank Og Kend Die Ogstend Die Ogstend Di |            | UAB SOM NIH Ranking 6                                  |
|----------------------------------------------------------------------------------------------------|----------------------------------------------------------------------------------------------------|----------------------------------------------------------------------------------------------------|-------------------------------|----------------------------------------------------------------------------------------------------|----------------------------------------------------------------------------------------------------|-----------|----------------------------------------------------------------------------------------------------|------------|--------------------------------------------------------|
| Dept. Cambining Name                                                                                                    | FY21<br>Familing PL distinct sound in the                                                                                                    | FY20<br>strip Proteinst count                                                                                                    | PV38 PV37 PV38 PV28 PV20 PV21 | Here PERSONAL PROPERTY IN                                                                                                    | Aktion Chouseand W         4         1007,103,440           Val. 2 straybits V voluti * 42,000         5         1007,000,440           Objects And Andrew Straybits V voluti * 42,000         8         1007,000,440                                                                                                    | <u>ğ.</u> | GLAMMA (ANDRE Y HELPHER) 0 URL (10 G)<br>GLAMMA (ANDRE Y HELPHER) 0 URL (10 G)<br>GRAPHE Y (2 HELPHER) 0 URL (10 G)                                                                                                    | 9nii       | ALL SOANs                                              |
| TOMP/CELL BIOLOGY                                                                                                    | 81,001,000 14 818,80                                                                                                    | 1007 20 \$1                                                                                                    |                               | 343                                                                                                    | AND ANY ADDRESS 7 2 LOCAL DECISION AND ANY ADDRESS ADDRESS ADDRES<br>ADDRESS ADDRESS ADDRESS<br>ADDRESS ADDRESS ADDRESS ADDRESS ADDRESS ADDRESS ADDRESS ADDRESS ADDRESS ADDRESS ADDRESS ADDRESS ADDRESS ADDRESS ADDRESS ADDRESS ADDRESS ADDRESS ADDRESS ADDRESS ADDRESS ADDRESS ADDRESS ADDRESS ADDRESS ADDRESS ADDRESS ADDRESS ADDRESS ADDR |           | \$4,500,610,00,000 V 8 011,01,10<br>CS4/00 AN(80,01) 1 100,01,01                                                                                                    |            | P152 P154 P155 P156 P157 P158 P158 P158 P150 P125 P158 |
| \$7HE540L06Y                                                                                                    | \$1,102,274 7 \$4,70                                                                                                    | 013 10 6                                                                                                    |                               |                                                                                                    | ACCESS TO A PERSONNEL AND ADDRESS OF THE TAXABLE TO                                                                                                    |           | VAGEND / VAVNOV 8 100.01.01                                                                                                    |            |                                                        |
| Deprestry                                                                                                    | \$5518.850 B 54.87                                                                                                    | 1983 23 8                                                                                                    |                               |                                                                                                    | of a transmission of the second second                                                                                                    |           | ANALYSIST OF CONTRACTORS INCOME. STREET, STREET, STREE |            |                                                        |
| VED-CALENOINEERING                                                                                                    | \$2,502,225 4 \$4,73                                                                                                    | 100 6 8                                                                                                    |                               | 211 ELLER \$13597                                                                                                    | ANALYSIA IN ANALYSIAN IN DESCRIPTION IN DESCRIPTION                                                                                                    |           | ALAMACENSEL OF AND/ONE OF WEAR TOWN IN 101000 11 10100, YOL KIN<br>AND AND AND AND AND AND AND AND AND AND                                                                                                    |            |                                                        |
| \$70,007                                                                                                    | 8043,375 3 58,25                                                                                                    | LH2 0 5                                                                                                    |                               |                                                                                                    | AND/CONTRACTOR AND AND AND AND AND AND AND AND AND AND                                                                                                    |           | Another from Anisotration In Column Technology (Column Column Colum                                                                                                    |            |                                                        |
| 105                                                                                                    | \$2304230 B \$11,89                                                                                                    | 6 52                                                                                                    |                               |                                                                                                    | ADDread Table, Annotation and Annotation and Annotation                                                                                                    |           | 44 (10 40 40 10 10 10 10 10 10 10 10 10 10 10 10 10                                                                                                    |            |                                                        |
| ALMERCHE/MEDICHE                                                                                                    | 585.524.290 84 896.85                                                                                                    | 137 99                                                                                                    |                               |                                                                                                    | of the weight of the second second se       |           | AND AND TRANSPORTATION CARL. IN DECISION AND AND AND AND AND AND AND AND AND AN                                                                                                    |            |                                                        |
| Recros/Annu/Anorock                                                                                                    | \$24170.44H IL \$40,0H                                                                                                    | 20 11                                                                                                    |                               |                                                                                                    | AA III DILLET III DILLET III DILL       |           | 04/04/04/10/2020/04/04/04/04/04/04/04/04/04/04/04/04/04                                                                                                    |            |                                                        |
| 0.061                                                                                                    | 81312.849 12 518.5-                                                                                                    | 10 M                                                                                                    |                               |                                                                                                    | AVAILATE AVAILATE AVA       |           | 0004/40807 R 0017540<br>000497-0102/6863.6040 R 02.020                                                                                                    |            |                                                        |
| COLORES .                                                                                                    | BURNESS A BURNESS                                                                                                    |                                                                                                    |                               |                                                                                                    | UNITED TO DOUBLE OF BUILDED OF BUILDED OF BU       |           | UNVERTIGATION OF THE DESCRIPTION OF THE OWNER OF THE OWNER OF THE OWNER OF THE OWNER OWNER OWN                                                                                                    |            | а<br>С                                                 |
| TOTAL A CONTRACT OF                                                                                                    | 81.003.482 4 56.20                                                                                                    | 100 4 4                                                                                                    |                               |                                                                                                    | ORDER FOR SECTION OF THE SECTION OF THE SECTION OF        |           | AVELT-DAMAR INTERNAL<br>AVELT-DAMAR INTERNAL<br>AVELT-DAMAR INTERNAL<br>BUILDING                                                                                                    |            |                                                        |
|                                                                                                    |                                                                                                    |                                                                                                    |                               |                                                                                                    | 4A4004003.0000 IE IE337547                                                                                                    |           | 0004833-024234 27 1223-0222<br>049482-04953, 0206 8 1223-0230                                                                                                    |            |                                                        |
| JAB SOM D                                                                                                    | ept Funding                                                                                                    | £                                                                                                    | FY Funding Rank &             | & Trend by Dept ☆ …                                                                                                    | FY Funding Rank                                                                                                    | 公 …       | FY Direct Cost Rank                                                                                                    | ☆ …        | UAB SOM Ranking v Public Sc.                           |
| JAB SOM D                                                                                                    | IN TEAM IN THE REAL OF THE REAL OF THE REA                                                                                                    | Lane 20 1                                                                                                    | FY Funding Rank &             | & Trend by Dept 🔥 …                                                                                                    | FY Funding Rank                                                                                                    | \$\$ ···  | FY Direct Cost Rank                                                                                                    | ☆ …        | UAB SOM Ranking v Public Sch                           |
| JAB SOM D                                                                                                    | BARGANN Y BARN<br>Pept Funding<br>Five year trends by Nim series au                                                                                                    | Lane         20         3           Mattel         1 Number of Grants           Mattel         1 Number of Grants           State         2 State                                                                                                    | FY Funding Rank &             | & Trend by Dept 5                                                                                                    | FY Funding Rank                                                                                                    | Å         | FY Direct Cost Rank                                                                                                    | ☆ …        | UAB SOM Ranking v Public Sch                           |
| JAB SOM De                                                                                                    | BAUE22888         Y         BLSS           eept Funding         Five year trends by NiH states in         States in the state in the state in                                                                                                    | Late         2         3           Image: Comparison of the second second s                                                                                                    | FY Funding Rank &             | & Trend by Dept 🔗                                                                                                    | FY Funding Rank                                                                                                    | ☆ …       | FY Direct Cost Rank                                                                                                    | ☆ …        | UAB SOM Ranking v Public Sch                           |
| JAB SOM D                                                                                                    | SACELARE         2         SACE           ept Funding                                                                                                    | Line         21         3           Image: Comparison of Comparison of Comp                                                                                                    | FY Funding Rank &             | & Trend by Dept 📩 …                                                                                                    | FY Funding Rank                                                                                                    | ☆ …       | FY Direct Cost Rank                                                                                                    | <u>بن</u>  | UAB SOM Ranking v Public Sch                           |
| JAB SOM De                                                                                                    | EVEL 2000         2         20.000           Rept Funding          20.000         20.000           FIVE YEAR TRENDS BY NIH - FEELER XX          20.000         20.000           100 100 100         1000         1000         1000         1000           100 100         1000         1000         1000         1000         1000           100 100         1000         1000         1000         1000         1000         1000                                                                                                    | 201         20         8                                                                                                    | FY Funding Rank &             | A Trend by Dept      A Trend by Dept     At 1000     Attracting Between UAB and SOM Pares      SOM Provide State     Attracting     Attracting     Attr                                                                                                    | FY Funding Rank                                                                                                    | ☆ …       | FY Direct Cost Rank                                                                                                    | ☆ …        | UAB SOM Ranking v Public Sch                           |
| JAB SOM De                                                                                                    | EVEL 1400         2         10.00           ept Funding </td <td>101         20         1           101         1         1         1           101         1         1         1         1           101         1         1         1         1         1           101         1         1         1         1         1         1         1         1         1         1         1         1         1         1         1         1         1         1         1         1         1         1         1         1         1         1         1         1         1         1         1         1         1         1         1         1         1         1         1         1         1         1         1         1         1         1         1         1         1         1         1         1         1         1         1         1         1         1         1         1         1         1         1         1         1         1         1         1         1         1         1         1         1         1         1         1         1         1         1         1         1         1         1         <t< td=""><td>FY Funding Rank &amp;</td><td>&amp; Trend by Dept 🔗 ••••<br/>ast Fording Bitwee UAB and 500 Poers<br/>Tother band of \$10 Poers<br/>Tother band of \$10 Poers<br/>Tother</td><td>FY Funding Rank</td><td>☆ …</td><td>FY Direct Cost Rank</td><td>☆ …</td><td>UAB SOM Ranking v Public Sch</td></t<></td> | 101         20         1           101         1         1         1           101         1         1         1         1           101         1         1         1         1         1           101         1         1         1         1         1         1         1         1         1         1         1         1         1         1         1         1         1         1         1         1         1         1         1         1         1         1         1         1         1         1         1         1         1         1         1         1         1         1         1         1         1         1         1         1         1         1         1         1         1         1         1         1         1         1         1         1         1         1         1         1         1         1         1         1         1         1         1         1         1         1         1         1         1         1         1         1         1         1         1         1         1         1         1 <t< td=""><td>FY Funding Rank &amp;</td><td>&amp; Trend by Dept 🔗 ••••<br/>ast Fording Bitwee UAB and 500 Poers<br/>Tother band of \$10 Poers<br/>Tother band of \$10 Poers<br/>Tother</td><td>FY Funding Rank</td><td>☆ …</td><td>FY Direct Cost Rank</td><td>☆ …</td><td>UAB SOM Ranking v Public Sch</td></t<>                                                                                                    | FY Funding Rank &             | & Trend by Dept 🔗 ••••<br>ast Fording Bitwee UAB and 500 Poers<br>Tother band of \$10 Poers<br>Tother band of \$10 Poers<br>Tother                                                                                                    | FY Funding Rank                                                                                                    | ☆ …       | FY Direct Cost Rank                                                                                                    | ☆ …        | UAB SOM Ranking v Public Sch                           |
| JAB SOM De                                                                                                    | EVELNO         2         BAS           ept Funding                                                                                                    | Initial         20         9           Image: Image: I                                                                                                    | FY Funding Rank &             | A Trend by Dept 20                                                                                                    | FY Funding Rank                                                                                                    | ☆ …       | FY Direct Cost Rank                                                                                                    | <u>کر</u>  | UAB SOM Ranking v Public Sch                           |
| Annual address and a second films and a second film | LOCELAND         2         DATA           ept Funding                                                                                                    | NM         21         3           Image: State State                                                                                                    | FY Funding Rank &             | K Trend by Dept     K     Trend by Dept     K     Trend by Dept     K     Trend by Dept     K     Trend by Dept     K     Trend by Dept     K     Trend by Dept     K     Trend by Dept     K     Trend by Dept     K     Trend by Dept     K     Trend by Dept     K     Trend by Dept     K     Trend by Dept     K     Trend by Dept     Trend by Dept                                                                                                    | FY Funding Rank                                                                                                    | ģ ···     | FY Direct Cost Rank                                                                                                    | ☆ …        | UAB SOM Ranking v Public Sch                           |
| JAB SOM DO                                                                                                    |                                                                                                    | Image         Image         Image <th< td=""><td>FY Funding Rank &amp;</td><td>k Trend by Dept <math>\begin{array}{c} \begin{array}{c} \begin{array}{c} \begin{array}{c} \end{array}{} \end{array} \\ \hline \end{array} \\ \hline \\ \hline</math></td><td>FY Funding Rank</td><td>☆ …</td><td>FY Direct Cost Rank</td><td><u>ن</u>م</td><td>UAB SOM Ranking v Public Sch</td></th<> | FY Funding Rank &             | k Trend by Dept $\begin{array}{c} \begin{array}{c} \begin{array}{c} \begin{array}{c} \end{array}{} \end{array} \\ \hline \end{array} \\ \hline \\ \hline$ | FY Funding Rank                                                                                                    | ☆ …       | FY Direct Cost Rank                                                                                                    | <u>ن</u> م | UAB SOM Ranking v Public Sch                           |
| Annual Solution                                                                                                    |                                                                                                    | ID         ID         ID         ID           Image: State State Sta                                                                                                    | FY Funding Rank &             | k Trend by Dept 🚖 …<br>et landing streams table and cold Parts<br>Difference (F. 81.25) and table<br>and table and table and table and table<br>and table and table                                                                                                    | FY Funding Rank                                                                                                    | ģ ···     | FY Direct Cost Rank                                                                                                    | <u>ن</u> م | UAB SOM Ranking v Public Sch                           |
| Available of the second second |                                                                                                    |                                                                                                    | TY Funding Rank &             | k Trend by Dept 🔆                                                                                                    | FY Funding Rank                                                                                                    | \$ ···    | FY Direct Cost Rank                                                                                                    | Å          | UAB SOM Ranking v Public Sch                           |
| Annual Solution                                                                                                    |                                                                                                    |                                                                                                    | FY Funding Rank &             | k Trend by Dept 🔶                                                                                                    | FY Funding Rank                                                                                                    | ☆ …       | FY Direct Cost Rank                                                                                                    | <u>☆</u>   | UAB SOM Ranking v Public Sch                           |
| Annual Solor Party of Control of Control of  |                                                                                                    |                                                                                                    | FY Funding Rank 8             | K Trend by Dept 🙀                                                                                                    | FY Funding Rank                                                                                                    | ¢         | FY Direct Cost Rank                                                                                                    | Å          | UAB SOM Ranking v Public Sch                           |

<u>5</u>~ ···